ファイル交換サービス(クリプト便)ご利用マニュアル(簡易版:受信)

中央労働金庫 2022年3月

## 1. サービスへの接続

インターネットを起動し URL を入力してサービスに接続します。

 $\label{eq:URL:https://cryvia.cryptobin.jp/crypto/usr_index.action} \\ \\ \mbox{URL:https://cryvia.cryptobin.jp/crypto/usr_index.action} \\ \\ \mbox{URL:https://cryvia.cryptobin.jp/crypto/usr_index.action} \\ \mbox{URL:https://cryvia.cryptobin.jp/crypto/usr_index.action} \\ \mbox{URL:https://cryvia.cryptobin.jp/cryptobin.jp/cryptobin$ 

| 🕙 住宅ローン、マイカーローン(自動車口                | ーン・オートローン)なら中央ろうきん 中央労働金                | 庫 – Microsoft Internet Explorer 📃 🔲 |
|-------------------------------------|-----------------------------------------|-------------------------------------|
| ファイル(E) 編集(E) 表示(V) お気に             | 入り(A) ツール(T) ヘルプ(H)                     |                                     |
| 😪 戻る • 🕥 - 💌 💈 🔥                    | 🔎 検索 🥠 お気に入り 🚱 🔗・ 🌺                     | TURLJÆAJ                            |
| TTDス(D) https://cryvia.cryptobin.jp | /crypto/usr_index.action                | ▶ ▶ 移動 リンク                          |
|                                     | 1                                       | サイト内検索                              |
|                                     | L                                       | TXAC XFV12                          |
| 人ろうきん 中外                            | ▶ ● ● ● ● ● ● ● ● ● ● ● ● ● ● ● ● ● ● ● | □ 店舗·ATM検索 □ 採用情報 □                 |

2. ログイン画面

ログインID、パスワードを入力し、「ログイン」をクリックします。

|       | 日本語 English 中文  |
|-------|-----------------|
| クリプト便 | ID<br><br>パスワード |
|       |                 |
|       | ログイン            |
|       | 「クリプト便」について     |
|       | ログインできない場合      |

3. 初期パスワード変更

※初期パスワードでのログイン時のみ。

現在のパスワード、新しいパスワードを入力し、「更新」をクリックします。

|                                                                       | 日本語   English   中文                   |
|-----------------------------------------------------------------------|--------------------------------------|
| <ul> <li>注意<br/>初回ログイン時、もしくはパスワード有効<br/>新しいパスワードを設定してください。</li> </ul> | 期限が切れた時にはパスワード変更が必要です。               |
| 現在のパスワードを入力してください<br>現在のパスワード                                         | 「現在のパスワード」を<br>入力します                 |
| <b>新しいパスワードを入力してください</b><br>新しいパスワード<br>新しいパスワードを再入力                  | 「新しいパスワード」を<br>2回入力します               |
| ※6-12文字で設定してください<br>※英字/数字を含む必要があります<br>※パスワードは使いまわさずに、独自のものを設定       | Eしてください。<br>更新をクリックします<br>新<br>キャンセル |

4.ファイル受信

「受信BOX」をクリックします。

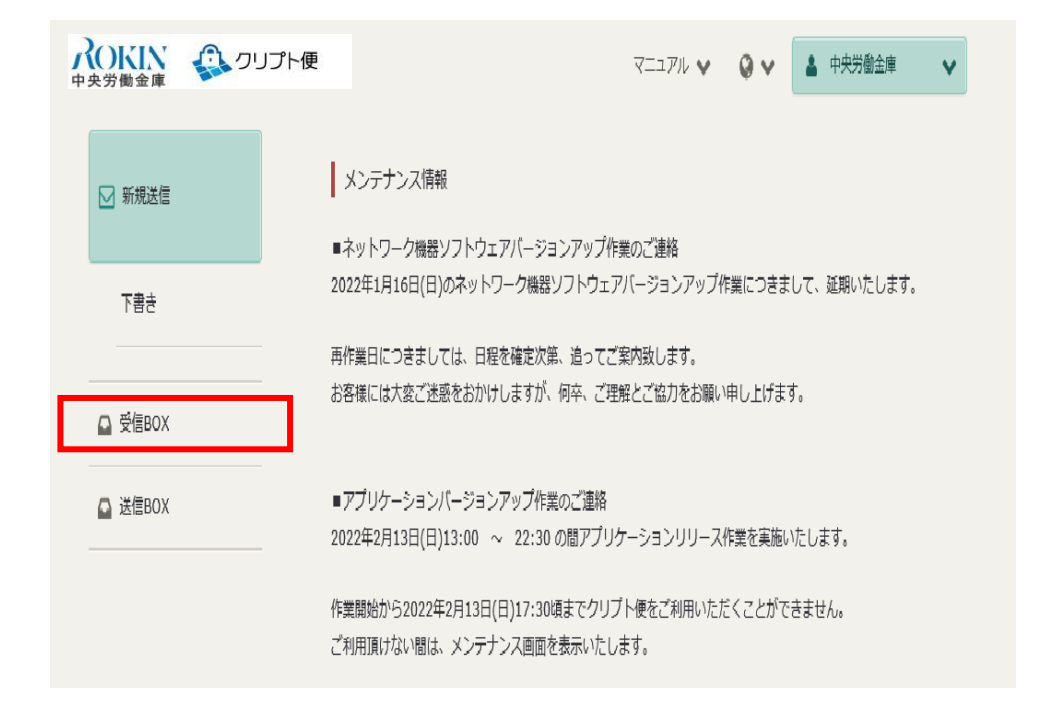

受信メッセージをクリックすると、受信ファイル詳細が表示されるので、「ダウンロード」を クリックし、ファイルを任意の場所(デスクトップ等)に保存してください。

| 下書き 2<br>受信BOX 1     | 7 件のメッセージが見つかりました<br>● 社内ユーザ8さん<br>sample@cryptobin.jp | <ul><li>○の件です</li></ul>                     |                          |
|----------------------|--------------------------------------------------------|---------------------------------------------|--------------------------|
| F書き 2                | <ul> <li>社内ユーザBさん<br/>sample@cryptobin.jp</li> </ul>   | ○○の件です                                      |                          |
| 受信BOX 1              |                                                        | sample.tct                                  | 2015/7/6<br>22:59        |
|                      | 社内ユーザ8さん<br>sample@cryptobin.jp                        | ムムの件で<br>sample.txt                         | 2015/7/6<br>22:58        |
| 1 TEARDY             | 社内ユーザ<br>sample@cryptobin.jp                           | (お問いき) ① 受信メッセージ                            | ゆうしゃ クレます                |
| アドレス報<br>マニュアル 操作ヘルプ | 社内ユーザ<br>sample@cryptobin.jp<br>送信取為                   | (お熱い合<br>sample.tat                         | 14:17                    |
| B本語 English 中文       | 社内ユーザ<br>sample@cryptobin.jp<br>送信取済                   | [お問い合わせ回答]メールが運知されない件につい<br>て<br>sample.tst | <b>2015/6/3</b><br>14:16 |
|                      | 社内ユーザ<br>sample@cryptobin.jp                           | [お問い合わせ回答]画面を表示できない件について<br>sample.txt      | 2015/6/3<br>13:33        |
|                      | 社内ユーザ<br>sample@cryptobin.jp                           | [お問い合わせ回答]送信できない件について<br>sample.txt         | 2015/6/3<br>13:21        |

| <b>八〇〇〇〇〇〇〇〇〇〇〇〇〇〇〇〇〇〇〇〇〇〇〇〇〇〇〇〇〇〇〇〇〇〇〇〇</b>                                   |                                                                               |                                                                                                    | ▲ 中央労働金庫 ∨                                                                               |
|--------------------------------------------------------------------------------|-------------------------------------------------------------------------------|----------------------------------------------------------------------------------------------------|------------------------------------------------------------------------------------------|
| <ul> <li>■ 新規送信</li> <li>下書き</li> <li>2</li> <li>▲ 受信BOX</li> <li>1</li> </ul> | ▲ △ △ の件です From 社内ユーザBさん。 To 社内ユーザAさん。 さん <sample4@< p=""> 昭号ファイル</sample4@<> | C <b>sample@cryptobin.jp&gt;</b><br>csample@cryptobin.jp>, 永認ユーザCさん, <sample3<br>cryptobin.jp&gt;, 社内ユーザBさん, <sample@cryptobin.j< th=""><th><ol> <li>②「ダウンロード」をクリック<br/>します</li> <li>※受信メッセージが選択可能な状態<br/>であれば再ダンロードも可能です</li> </ol></th></sample@cryptobin.j<></sample3<br> | <ol> <li>②「ダウンロード」をクリック<br/>します</li> <li>※受信メッセージが選択可能な状態<br/>であれば再ダンロードも可能です</li> </ol> |
| □ 送信BOX                                                                        | お預かり刺激                                                                        | 2015/7/31 (金)                                                                                                    |                                                                                          |
|                                                                                | ファイル                                                                          | sample.txt (1KB)<br>サンブル海                                                                                                    |                                                                                          |
| 日本語 English 中文                                                                 |                                                                               | か世話になっております。××です。<br>○○の資料を送付するのでご取得ください。<br>よろしくお願いいたします。                                                                                                    | 一通ダウンロード                                                                                 |
|                                                                                | 受信確認                                                                          | 受信確認する                                                                                                    |                                                                                          |
|                                                                                |                                                                               | NRI SecureTechnologies, Ltd.                                                                                                    |                                                                                          |

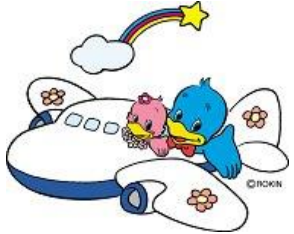

【お問い合わせ先】 中央労働金庫 業務集中第4センター(データ交換) 電話:045-476-7511 FAX:045-471-7480 受付時間:月~金曜日 9:00~17:00 (土日祝休日を除<)